**鹿児島県福祉** 重度心身障害者医療データの作成(CD / Windiws10 版) CD-Rで重度心身障害者医療費の提出を行う医療機関様は下記の手順で媒体作成を行います

- 1. 44総括表・公費請求書 から診療年月、請求年月日を入力します
- 2. 印刷開始(F12) を押し印刷しない(F11) を選択します
   ※こちらの印刷処理を行うことで、請求データの集計がかかりデータが作られます
   ※ 42明細書 の集計処理では請求データは作成されません

|                                                                                                    | クリニック [ormaster]                                           |                                                                                                    |                                  |                                             |                                                                                                    |                                     |                                                 |     |                     |               |
|----------------------------------------------------------------------------------------------------|------------------------------------------------------------|----------------------------------------------------------------------------------------------------|----------------------------------|---------------------------------------------|----------------------------------------------------------------------------------------------------|-------------------------------------|-------------------------------------------------|-----|---------------------|---------------|
|                                                                                                    |                                                            |                                                                                                    |                                  |                                             |                                                                                                    |                                     |                                                 | -   | 標準総括表印              | 刷指示           |
|                                                                                                    |                                                            |                                                                                                    | _                                |                                             | ***                                                                                                    |                                     |                                                 |     | 社 保                 | 有             |
|                                                                                                    | 診療年月                                                       | R 6.7                                                                                                    |                                  | (田力天気の                                      | 診療年月を人                                                                                                    | <b>.7</b> )                         |                                                 |     | 国 保                 | 無             |
|                                                                                                    |                                                            |                                                                                                    |                                  | <b>)</b>                                    |                                                                                                    |                                     |                                                 |     | 広域                  | 無             |
|                                                                                                    | 請求年月日                                                      | R 6.8.10                                                                                                    |                                  |                                             | 字する年月日                                                                                                    | <b>ራ</b> እ ታ)                       |                                                 |     | レセ電国保               | 無             |
|                                                                                                    |                                                            |                                                                                                    |                                  |                                             |                                                                                                    | 27077                               |                                                 |     | レセ電広域               | *             |
|                                                                                                    | 刘 秀 74.75                                                  |                                                                                                    |                                  |                                             |                                                                                                    |                                     |                                                 |     |                     |               |
|                                                                                                    | ☑ 総括書                                                      | ・社保                                                                                                    |                                  |                                             |                                                                                                    |                                     |                                                 |     |                     |               |
|                                                                                                    |                                                            | 🗹 当月分・月;                                                                                                    | 遅れ分                              | ☑ 返戻分                                       |                                                                                                    |                                     |                                                 |     |                     |               |
|                                                                                                    | ☑ 紛妊ヲ                                                      | - 国保                                                                                                    |                                  |                                             |                                                                                                    |                                     |                                                 |     |                     |               |
|                                                                                                    |                                                            |                                                                                                    | 74.4                             |                                             |                                                                                                    |                                     |                                                 |     |                     |               |
|                                                                                                    |                                                            | ⊠∋нл∙н                                                                                                    | <b>モイレ7</b>                      | ⊠迟庆分                                        | 100701方瓦                                                                                                    | EUI休陕有借号                            |                                                 |     |                     |               |
|                                                                                                    |                                                            |                                                                                                    |                                  |                                             |                                                                                                    |                                     |                                                 |     |                     |               |
|                                                                                                    | ──総括す                                                      | そ・広域                                                                                                    |                                  |                                             |                                                                                                    |                                     |                                                 |     |                     |               |
|                                                                                                    |                                                            |                                                                                                    |                                  |                                             | the second second second second second second second second second second second second second second second se |                                     |                                                 |     |                     |               |
| (TID2)確認画面 - クレオクリニ                                                                                                    | ック [ormaster]                                              |                                                                                                    |                                  |                                             |                                                                                                    |                                     |                                                 |     |                     | X             |
| 🖘 (TID2)確認画面 - クレオクリニ                                                                                                    | ック [ormaster]                                              |                                                                                                    |                                  |                                             |                                                                                                    |                                     |                                                 |     |                     | ×             |
| <ul> <li>(TID2)確認画面 - クレオクリニ</li> <li>1001</li> </ul>                                                                                                    | ック [ormaster]                                              |                                                                                                    |                                  |                                             |                                                                                                    |                                     |                                                 |     |                     | ×             |
| (TID2)確認画面 - クレオクリニ<br>1001                                                                                                    | ック [ormaster]<br>如理を行います                                   |                                                                                                    |                                  |                                             |                                                                                                    |                                     |                                                 |     |                     | ×             |
| <ul> <li>(TD2)確認画面 - クレオクリニ</li> <li>1001</li> <li>総括表・請求書の印刷</li> </ul>                                                                                                    | ック [ormaster]<br>処理を行います                                   |                                                                                                    |                                  |                                             |                                                                                                    |                                     |                                                 |     |                     | ×             |
| (102) 確認画面 - クレオクリニ<br>1001<br>総括表・請求書の印刷                                                                                                    | ック [ormaster]<br>処理を行います                                   |                                                                                                    |                                  |                                             | E10                                                                                                    | ・ブルドュー                              | E11-61 Bi                                       |     | E40-8081#           | ×             |
| <ul> <li>(1) (1) (1) (1) (1) (1) (1) (1) (1) (1)</li></ul>                                                                                                    | ック [ormaster]<br>処理を行います                                   |                                                                                                    |                                  |                                             | F10                                                                                                    | :ブレビュー                              | F11:印刷                                          | Lau | F12:印刷す             | ×             |
| <ul> <li>(102) 確認画面 - クレオクリニ</li> <li>1001</li> <li>総括表・請求書の印刷</li> <li>F1:戻る</li> </ul>                                                                                                    | ック [ormaster]<br>処理を行います                                   |                                                                                                    |                                  |                                             | F10                                                                                                    | :ブレビュー                              | F11:印刷                                          | Lan | F12:印刷す             | ×<br>م        |
| <ul> <li>(m02)確認画面 - 91/4791</li> <li>1001</li> <li>総括表・請求書の印刷</li> <li>F1: 戻る</li> </ul>                                                                                                    | ック [omaster]<br>処理を行います                                    | 1 <b>-</b>                                                                                                    |                                  |                                             | F10                                                                                                    | :ブレビュー                              | F11:印刷                                          | Lau | F12:印刷す             | 3             |
| <ul> <li>(102)理認黒面 - 91/3791<sup>-</sup></li> <li>1001</li> <li>総括表・請求書の印刷</li> <li>F1:戻る</li> </ul>                                                                                                    | ック [omaste]<br>処理を行います<br>二                                | ···· 劳災                                                                                                    |                                  |                                             | F10                                                                                                    | :ブレビュー                              | F11:印刷                                          |     | F12:印刷す             | ×<br>م        |
| <ul> <li>(102)理認重面 - 9∪オワリ<sup>-</sup></li> <li>1001</li> <li>総括表・請求書の印刷</li> <li>F1:戻る</li> </ul>                                                                                                    | ッ? [omaste]<br>処理を行います<br>□ 総括ま<br><令和 6                   | ・労災<br>年 <b>度記載要領対応</b> ブ                                                                                                 | 「ログラム適                           | 用读>                                         | F10                                                                                                    | :7243-                              | F11:印刷                                          | Lan | F12:印刷す             | ×<br>م        |
| (町ID2)連該連直 - 9レ/オウリニ     1001     総括表・請求書の印刷     F1:戻る                                                                                                    | ック (omaster)<br>処理を行います<br>- 総括数<br><令和 6<br>レセン           | ・労災<br>年度記載要領対応ブ<br>7ト電算システム提供                                                                                            | 「ログラム通<br>共データ・公                 | 用済><br>≿費CSV提供デ                             | F10                                                                                                    | :722-                               | F11:印刷                                          | Lan | F12:印刷す             | 3             |
| (TD2)電読車面 - 91/4791 <sup>-</sup> (TD2)電読車面 - 91/4791 <sup>-</sup> (TD2)電話 - 91/4791 <sup>-</sup> (TD2)電話 - 91/4791 <sup>-</sup> (TD2)電話 - 91/4791 <sup>-</sup> (TD2)電話 - 91/4791 <sup>-</sup> (TD2)電話 - 91/4791 <sup>-</sup> (TD2)電話 - 91/4791 <sup>-</sup> (TD2)電話 - 91/4791 <sup>-</sup> (TD2)電話 - 91/4791 <sup>-</sup> (TD2)電話 - 91/4791 <sup>-</sup> (TD2)電話 - 91/4791 <sup>-</sup> (TD2)電話 - 91/4791 <sup>-</sup> (TD2)電話 - 91/4791 <sup>-</sup> (TD2)電話 - 91/4791 <sup>-</sup> (TD2) = 91/4791 <sup>-</sup> (TD2) = 91/4791 <sup>-</sup>                                                                                                    | ック [omaste]<br>処理を行います<br>                                 | ・労災<br>年度記載要領対応ブ<br>た電算システム提信<br>1 提出用                                                                                    | <sup>ゲ</sup> ログラム<br>遠<br>共データ・公 | 用済><br>X費CSV提供デ                             | F10                                                                                                    | :ブレビュー<br>レセ電チェック                   | F11:印刷<br>1チェックする                               |     | F12:印刷す             | ×<br>٥        |
| (mb2)電話車面 - 91/4791 <sup>-</sup> (102)電話車面 - 91/4791 <sup>-</sup> (102)電話     (102) <sup>-</sup> (102) <sup>-</sup> | ック [omaste]<br>処理を行います<br>                                 | ・<br>労災<br>年度記載要領対応ブ<br>「ト電算システム提供<br>1 提出用<br>5 クライマント展                                                                  | 「ログラム」<br>サーダ・公<br>友             | 用済><br>3費CSV提供デ<br>✓                        | F10                                                                                                    | :ブレビュー<br>レセ電チェック                   | F11:印刷<br>1 チェックする<br>1 1 時、1 時代                |     | F12:印刷す             | ×<br>٥        |
| (mo)電話画面 - 91/オ91 <sup>-</sup> (102)電話画面 - 91/オ91 <sup>-</sup> (102)電話画面 - 91/4 <sup>-</sup> (102)電話画面 - 91/4 <sup>-</sup> (102)     (102) <sup>-</sup> (102) <sup>-</sup> (102)                     | ッ? [omaste]<br>処理を行います<br>- 総括表<br>く令和6<br>レセ:<br>ファイル出力5  | ・・・<br>・ 労災<br>年度記載要領対応ブ<br>「1提出用<br>5 クライアント保<br>5                                                                       | プログラム道<br>共データ・公<br>存            | 用済><br>\費CSV提供デ<br>                         | F10                                                                                                    | :ブレビュー<br>レセ電チェック<br>入外区分           | F11:印刷       1 チェックする       0 入院・入院外            |     | F12: 印刷す            | ×<br>٥        |
| (mo)電話画面 - 91/オウリゴ     (100)電話画面 - 91/オウリゴ     (100) = 91/オウリ     (100) = 91/オウリ     (100) = 91/オウリ     (100) = 91/オウリ     (100) = 91/オウリ     (100) = 91/オウリ     (100) = 91/40     (100) = 91/40     (100) = 91/40     (100) = 91/40     (100) = 91/40     (100) = 91/40     (100) = 91/40     (100) = 91/40     (100) = 91/40     (100) = 91/40     (100) = 91/40     (100) = 91/40     (100) = 91/40     (100) = 91/40     (100) = 91/40     (100) = 91/40     (100) = 91/40     (100) = 91/40     (100) = 91/40     (100) = 91/40     (100) = 91/40     (100) = 91/40     (100) = 91/40     (100) = 91/40     (100) = 91/40     (100) = 91/40     (100) = 91/40     (100) = 91/40     (100) = 91/40     (100) = 91/40     (100) = 91/40     (100) = 91/40     (100) = 91/40     (100) = 91/40     (100) = 91/40     (100) = 91/40     (100) = 91/40      (100) = 91/40     (100) = 91/40     (100) = 91/40     (100) = 91/40     (100) = 91/40     (100) = 91/40     (100) = 91/40     (100) = 91/40     (100) = 91/40     (100) = 91/40     (100) = 91/40     (100) = 91/40     (100) = 91/40     (100) = 91/40     (100) = 91/40     (100) = 91/40     (100) = 91/40     (100) = 91/40     (100) = 91/40     (100) = 91/40     (100) = 91/40     (100) = 91/40     (100) = 91/40     (100) = 91/40     (100) = 91/40     (100) = 91/40     (100) = 91/40     (100) = 91/40     (100) =                                                                                                    | ッ? [omaste]<br>処理を行います<br>二 総括表<br>く令和 6<br>レセン<br>ファイル出力5 | <ul> <li>・ 労災</li> <li>年度記載要領対応ブ</li> <li>ケ電算システム提供</li> <li>1提出用</li> <li>5 クライアント保</li> </ul>                           | 「ログラム」道<br>共データ・公<br>存           | 用済><br>3費CSV提供デ<br>                         | F10                                                                                                    | :ブレビュー<br>レセ電チェック<br>入外区分           | F11:印刷       1チェックする       0入院・入院外              |     | F12:印刷す             | 5             |
| (mo)電話画面 - 91/オウリゴ     (100)電話画面 - 91/オウリゴ     (100)電話画面 - 91/オウリ     (100)電話画面 - 91/オウリ     (100)電話画面 - 91/オウリ     (100)電話画面 - 91/オウリ     (100)     (100) 電話画面 - 91/オウリ     (100) 電話画面 - 91/オウリ     (100) 電話画面 - 91/オウリ     (100) 電話画面 - 91/オウリ     (100) 電話画面 - 91/オウリ     (100) 電話画面 - 91/オウリ     (100) 電話画面 - 91/オウリ     (100) 電話画面 - 91/オウリ     (100) 電話画面 - 91/オウリ     (100) 電話画面 - 91/オウリ     (100) 電話     (100) 電話     (100)      (100)      (100)      (100)      (100)      (100)      (100)      (100)      (100)      (100)      (100)      (100)      (100)      (100)      (100)      (100)      (100)      (100)      (100)      (100)      (100)      (100)      (100)      (100)      (100)      (100)      (100)      (100)      (100)      (100)      (100)      (100)      (100)      (100)      (100)      (100)      (100)      (100)      (100)      (100)      (100)      (100)      (100)                                                                                                     | ッ? [omaste]<br>処理を行います<br>二 総括表<br>く令和 6<br>レセン<br>ファイル出力5 | <ul> <li>・ 労災</li> <li>年度記載要領対応ブ</li> <li>ケ電算システム提供</li> <li>1提出用</li> <li>5 クライアント保</li> </ul>                           | <b>パログラム達</b><br>共データ・公<br>存     | 用 <b>涛&gt;</b><br>\$ <b>覺</b> CSV提供デ<br>↓ ↓ | F10                                                                                                    | :ブレビュー<br>レセ電チェック<br>入外区分           | F11:印刷       1チェックする       0入院・入院外              |     | F12:印刷 <del>す</del> | ×<br>٤        |
| (mto)電話画面・クリスクリニ<br>1001<br>総括表・請求書の印刷<br>F1:戻る                                                                                                    | ッ? [omaste]<br>処理を行います<br>□ 総括表<br>く令和 6<br>レセ:<br>ファイル出力5 | <ul> <li>・ 労災</li> <li>年度記載要領対応ブ</li> <li>ケ電算システム提供</li> <li>1 提出用</li> <li>5 クライアント保</li> <li>割別指示</li> <li>努</li> </ul> | 「ログラム」通<br>共データ・公<br>存<br>「災しセ業  | 用 <b>涛&gt;</b><br>\$ <b>⋛</b> CSV提供デ        | <b>F10</b><br>一夕                                                                                                | : ブレビュー<br>レセ電チェック<br>入外区分<br>主利未設定 | F11:印刷       1 チェックする       0 入院・入院外       公費借別 |     | F12:印刷す             | ×<br>る<br>処理結 |

3. 処理は正常に終了しましたと表示されましたら戻る(F1) を押します

| 番号     | 処理名        | 開始時間     | 終了時間     | 頁数 | エラーメッセージ |
|--------|------------|----------|----------|----|----------|
| 000001 | 社保総括表(改正版) | 12.19.54 | 12.19.56 | 2  |          |
| 000002 | 未確定分・社保総括表 | 12.19.54 | 12.19.59 | 0  |          |
| 000003 | 国保総括票      | 12.19.54 | 12.20.00 | 0  |          |
| 000004 | 国保請求書      | 12.19.54 | 12.20.02 | 0  |          |
| 000005 | 後期高齢者請求書   | 12.19.54 | 12.20.03 | 0  |          |
| 000006 | 乳幼児CSV出力   | 12.19.54 | 12.20.04 | 1  |          |
| 000007 | 乳幼児医療費自己負担 | 12.19.54 | 12.20.05 | 1  |          |
| 000008 | ひとり親CSV出力  | 12.19.54 | 12.20.06 | 0  |          |
| 000009 | 重度心身障害医療費自 | 12.19.54 | 12.20.07 | 1  |          |
| 000040 | HE ANDI    | 10 10 21 | 40.00.00 |    |          |

4. 44総括表·公費請求書 画面に戻り、公費CSV(Shift+F7) を押します

|    | 自賠責PDF | データ取込 | 個別指示   | 労災レセ電 | (     | 公費CSV | 主利未設定 | 公費個別  | チェック  | プリンタ | 処理結果 |
|----|--------|-------|--------|-------|-------|-------|-------|-------|-------|------|------|
| 戻る |        |       | 労AFレセ電 | 再印刷   | 社保レセ電 | 国保レセラ | 広域レセ電 | 社保集計表 | 国保集計表 | 情報削除 | 印刷開始 |

5. 地方公費CSVデーター覧画面が表示されましたら、「障害CSV」を選択し保存(F12)を 畑」ます

| 来日 | 处埋日 | 作成日                    | タイトル タイトル         | 件数 | エラーメッセージ |
|----|-----|------------------------|-------------------|----|----------|
| 2  |     | R 6. 7.25<br>R 6. 7.25 | 乳幼児CSV<br>ひとり親CSV | 20 |          |
| 3  |     | R 6. 7.25              | 障害CSV             | 4  |          |
|    |     |                        |                   |    |          |
|    |     |                        |                   |    |          |
|    |     |                        |                   |    |          |
|    |     |                        |                   |    |          |
|    |     |                        |                   |    |          |
|    |     |                        |                   |    |          |
|    |     |                        |                   |    |          |
|    |     |                        |                   |    |          |
|    |     |                        |                   |    |          |
|    |     |                        |                   |    |          |
|    |     |                        |                   |    |          |
| <  |     |                        |                   |    |          |
|    | _   |                        |                   |    |          |
|    |     |                        |                   |    |          |

- 6.「障害CSVの保存処理を行います」と表示されましたら開始(F12)を押します
- 7.「処理は正常に終了しました」と表示されると「ファイルのダウンロード」画面が表示されます。
- 8. 「保存」を押します

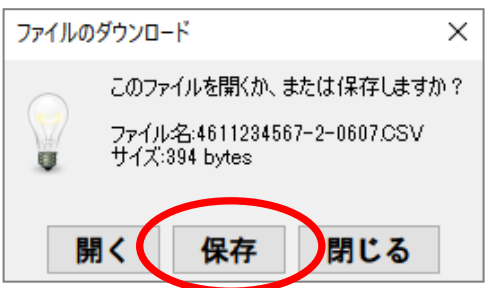

9. 保存先に任意の場所を選択し「保存」を選択し、保存が終わりましたら画面を閉じます

| 🛃 保存                                    |              |                       |   |               | × |
|-----------------------------------------|--------------|-----------------------|---|---------------|---|
| 保存:                                     | 📙 重度心身障害者医病  | K                     | ~ | 🦻 📂 🛄 -       |   |
| 管<br>最近使                                |              |                       |   |               |   |
| ーー<br>デスク                               |              |                       |   |               |   |
| ■                                       |              |                       |   |               |   |
| Sec. Sec. Sec. Sec. Sec. Sec. Sec. Sec. |              |                       |   |               |   |
| <b></b>                                 | ファイル名(N):    | 4611234567-2-0607.CSV |   | 保7            | 7 |
| ネット                                     | ファイルのタイプ(T): | すべてのファイル              |   | ~ <b>Bo</b> 3 | 出 |

#### 10. 保存先に作成されたCSVファイルをダブルクリックして開き請求データを確認します (保存先)

| 🔜 🛛 🔄 🖵 🖿 重度心身障害者医療                    |                               |                                  |                         |                          |                | - 0 | ×   |
|----------------------------------------|-------------------------------|----------------------------------|-------------------------|--------------------------|----------------|-----|-----|
| ファイル ホーム 共有 表示                         |                               |                                  |                         |                          |                |     | ~ ? |
| ★ 切り取り<br>ワイックアクセス コピー 貼り付け<br>にどン留めする | 移動先 コビー先         創除 名前の<br>変更 | 新しいアイテム・<br>新しいアイテム・<br>新しいフォルダー | ・<br>ブロバティ 20 編集<br>愛展歴 | ■ すべて選択 ● 選択解除 ● 選択の切り替え |                |     |     |
| クリップボード                                | 整理                            | 新規                               | 開く                      | 選択                       |                |     |     |
| ← → ∽ 个 📙 → 重度心身障害者医療                  |                               |                                  |                         | ~                        | ● 重度心身障害者医療の検索 |     | Ą   |
| ★ クイック アクセス デスクトップ                     | 名前                            | ~ 更想<br>CSV 202                  | 新日時<br>24/07/25 12:34   | 種類<br>Microsoft Excel CS | サイズ<br>1 KB    |     |     |

#### (ファイルの中身)

| ₿    | ځ د ک | ⊂ <u>i</u> à, = |               |        |     |       |          |                  |                        | 461123456         | 57-2-0607.C | SV - Excel |                                            |                    |               |        | 🛕 Shiho L | leno 💷                            | <b>a</b> –                 | o >           |
|------|-------|-----------------|---------------|--------|-----|-------|----------|------------------|------------------------|-------------------|-------------|------------|--------------------------------------------|--------------------|---------------|--------|-----------|-----------------------------------|----------------------------|---------------|
| ファイノ | レ ホーム | 、 挿入            | ページレイア        | か 数式   |     | 校閲 表  | 示 へルプ    | Q I              | をし                     | ますか               |             |            |                                            |                    |               |        |           |                                   |                            | Ċ             |
| 貼り付  | ,     | 湖ゴシック<br>B I U  | •   == •      | • 11 • | A A | = = = | &~ 8<br> | り 折り返し<br>目 セルを結 | て全(<br>合し <sup>:</sup> | 体を表示する<br>て中央揃え ~ | 標準<br>🚱 🖌 🦻 | 6 • 68     | ▼<br>…<br>*2<br>*2<br>*2<br>*2<br>*2<br>*2 | まテーブルとして<br>書式設定 〜 | セルの<br>スタイル ~ | 開けていた。 |           | ∑ ~ A<br>↓ Z<br>↓ 並べ着<br>◆ ~ フィルタ | ▼ ♀<br>款と 検索と<br>1- → 選択 → | •<br>アド<br>イン |
| クリップ | ボード い |                 | フォント          |        | 5   |       | 85A      | Ē                |                        |                   | 5           | 数値         | 15                                         | スタイル               |               | t.     | n, I      | 編                                 | 集                          | PF12          |
| A1   | -     | : ×             | $\sqrt{-f_x}$ | 1      |     |       |          |                  |                        |                   |             |            |                                            |                    |               |        |           |                                   |                            |               |
|      | А     | В               | С             | D      | Е   | F     | G        | н                |                        | 1                 | J           | К          | L                                          | М                  | N             | 0      | Р         | Q                                 | R                          | S             |
| 1    | 1     | 50607           | 4.61E+09      | 3      | 3   | クレオク! | リニック     |                  |                        |                   |             |            |                                            |                    |               |        |           |                                   |                            |               |
| 2    | 2     | 4.61E+09        |               | 50607  | 1   | 3     | 12345678 | クレオ              | 7                      | 4180501           | 2           | 1460013    | 2                                          | 3                  | 1             | 559    | 1680      | 50607                             | 0                          | 0             |
| 3    | 2     | 4.61E+09        |               | 50607  | 1   | 3     | 87654321 | クレオ              | Ξ                      | 4250601           | 2           | 1460013    | 2                                          | 3                  | 1             | 624    | 1870      | 50607                             | 0                          | 0             |
| 4    | 2     | 4.61E+09        |               | 50607  | 2   | 3     | 11111    | クレオ              | đ                      | 4200505           | 2           | 1460013    | 2                                          | 3                  | 1             | 387    | 1160      | 50607                             | 0                          | 0             |

11. CDをセットします

## 12. 画面右下に表示される「自動再生」のポップアップ画面をクリックし、 その後に表示されるポップアップ画面から「ファイルをディスクに書き込む」を選択します

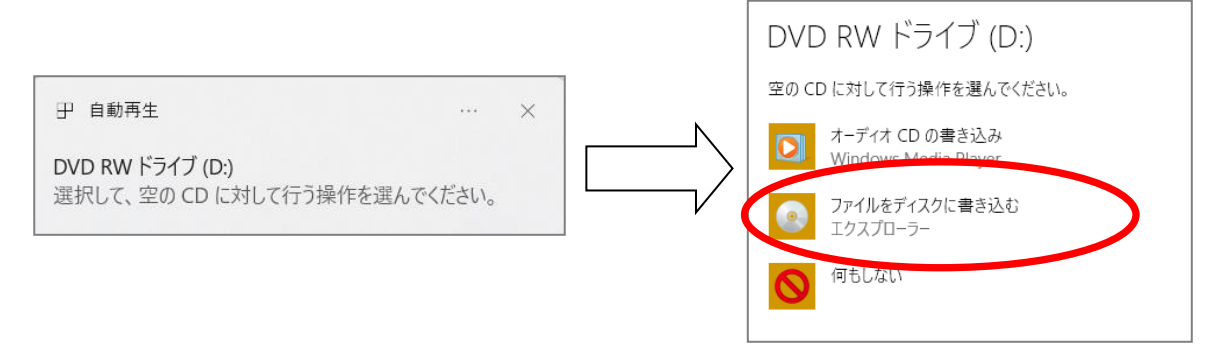

### ※上記のポップアップが表示されない場合や、表示が消えてしまった場合は、 ファイルの「PC」をクリックし、「DVD RW ドライブ」をダブルクリックします

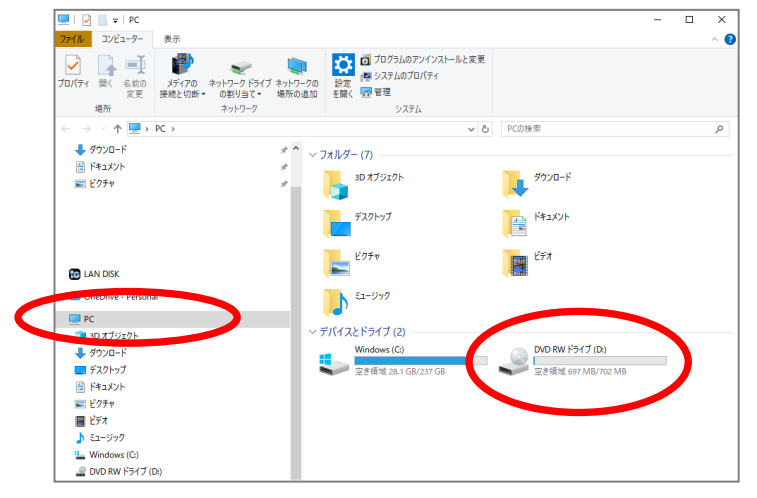

13. USBフラッシュにチェックが付いていることを確認して「次へ」を押します

|           | ディスクの書き込み ×                                                                                                    |
|-----------|----------------------------------------------------------------------------------------------------|
|           | このディスクをどの方法で使用しますか?                                                                                                    |
|           | デスフのダイトル: 7 25 2024                                                                                                    |
| $\langle$ | ④ USB フラッシュドライブと同じように使用する<br>ディスク上のファイルをいつでも保存、編集、および削除できます。このディ<br>スクは Windows XP 以降を実行するコンピューターで使用できます (ライ<br>ディコークル・システム)。             |
|           | <ul> <li>CD/DVD ブレーヤーで使用する</li> <li>ファイルはグルーブ化されて書き込まれるため、書き込み後に個別のファイルを編集したり削除したりすることはできません。このディスクはほとんどのコンピューターで使用できます(マスター)。</li> </ul> |
|           | 選択方法の詳細                                                                                                    |
|           | 次へ キャンセル                                                                                                    |

14. フォーマット中と表示されフォーマット処理が行われます。

| 🖏 フォーマット中 - (o パイト)                       | <u></u> ( | × |
|-------------------------------------------|-----------|---|
| フォーマット中 - (0 バイト)                         |           |   |
| 対象 <b>DVD RW ドライブ (D:)</b><br>フォーマット の準備中 |           |   |
|                                           |           |   |

15. フォーマット画面が消えたら、デスクトップの PC をクリックし、DVD RWドライブ(CD)を ダブルクリックして中を開きます

| ■ · · · · · · · · · · · · · · · · · · ·                                                                                                    | DVD R     | W ドライブ (D:) 7 25 2024                                                                 |                                              |                      | - 1          | 0   |
|----------------------------------------------------------------------------------------------------|-----------|---------------------------------------------------------------------------------------|----------------------------------------------|----------------------|--------------|-----|
|                                                                                                    | tit Kiţt  | 1111年         第四         1111年           新聞         名前の<br>変更         変更           整理 | 新しいアイラ<br>新しいアイラ<br>インショートカット<br>フォルダー<br>新規 | Fム・<br>ブロパティ<br>副 間く |              |     |
| ← → ~ ↑ 🖉 > PC > DVD RW ドライブ (D)                                                                                                    | 7 25 2024 |                                                                                       | ~ 0                                          | DVD RW ドライブ (D:) 7   | 85 2024の検索   |     |
|                                                                                                    |           | 名前                                                                                    | ^                                            | 更新日時                 | 權規           | サイズ |
| * クイックアクセス                                                                                                    |           |                                                                                       |                                              |                      | - MI - (1/4) |     |
| == デスクトップ                                                                                                    | 1         | 71                                                                                    | 1人クにノアイルを追加す シには                             | にノアイルをこのノオルターへと      | 2220 ( SC2N. |     |
|                                                                                                    |           |                                                                                       |                                              |                      |              |     |
| ♣ 9920-F                                                                                                    | *         |                                                                                       |                                              |                      |              |     |
| <ul> <li>◆ ダウンロード</li> <li>※ ドキュメント</li> <li>※ ビクチャ</li> </ul>                                                                                                    | * * *     |                                                                                       |                                              |                      |              |     |
| ◆ 7920-F5<br>回 P53205<br>■ どりチャ                                                                                                    | * *       |                                                                                       |                                              |                      |              |     |
| <ul> <li>♥ 270-F</li> <li>♥ 270-F</li> <li>♥ 277+</li> <li>♥ 277+</li> <li>♥ LAN DISK</li> <li>♥ 27-</li> </ul>                                                                                                    | * * *     |                                                                                       |                                              |                      |              |     |
| <ul> <li>♥ 270-F</li> <li>■ Ph320-F</li> <li>■ E297+</li> <li>■ LAN DOK</li> <li>■ Ph327(2)-5</li> </ul>                                                                                                    | * *       |                                                                                       |                                              |                      |              |     |
| ◆ 9790-F<br>図 P4320F<br>■ ビクチャ<br>■ ビクチャ<br>■ C<br>LAN DOX<br>■ PC<br>■ 0 オブジンクト<br>■ オブジンクト                                                                                                    | * *       |                                                                                       |                                              |                      |              |     |
| <ul> <li>♥ 270-F</li> <li>♥ 207-F</li> <li>♥ 207+</li> <li>♥ 207+</li> <li>♥ 207+</li> <li>♥ 207-F</li> <li>♥ 270-F</li> <li>♥ 270-F</li> <li>♥ 270-F</li> </ul>                                                                                                    | * * *     |                                                                                       |                                              |                      |              |     |
|                                                                                                    | * * *     |                                                                                       |                                              |                      |              |     |
| <ul> <li>◆ 9790-F</li> <li>○ P4320F</li> <li>○ E どクチャ</li> <li>○ LAN DOK</li> <li>○ PC</li> <li>○ D オブジ20+F</li> <li>○ デスクップ</li> <li>○ デスクップ</li> <li>○ デスクップ</li> <li>○ ドネント</li> <li>○ ビンテャ</li> </ul>                                                                                                    | * * *     |                                                                                       |                                              |                      |              |     |
| <ul> <li>● 9790-F:</li> <li>◎ P4320F:</li> <li>■ どクチャ</li> <li>◎ D4 7520F:</li> <li>● P10:</li> <li>◎ P07520F:</li> <li>● ダウソロ-F:</li> <li>● ダウソロ-F:</li> <li>● ダウス0-F:</li> <li>● ジクチャ</li> <li>■ どクチャ</li> <li>■ どクチャ</li> </ul>                                                                                                    | * * *     |                                                                                       |                                              |                      |              |     |
| <ul> <li>         ● 9790-F:<br/>図 P4320F:<br/>図 P4320F:<br/>図 P509+9      <li>         ● C:<br/>● 30 475/20F:<br/>● 9790-F:<br/>● 7201-F:<br/>● 7201-F:         ● 7201-F:         ● 7201-F:</li></li></ul>                                                                                                    | * * *     |                                                                                       |                                              |                      |              |     |
| <ul> <li>♥ 370-FE</li> <li>☑ Ha JOK</li> <li>☑ LAN DOK</li> <li>☑ PC</li> <li>☑ PC</li> <li>☑ P</li></ul> | * * *     |                                                                                       |                                              |                      |              |     |

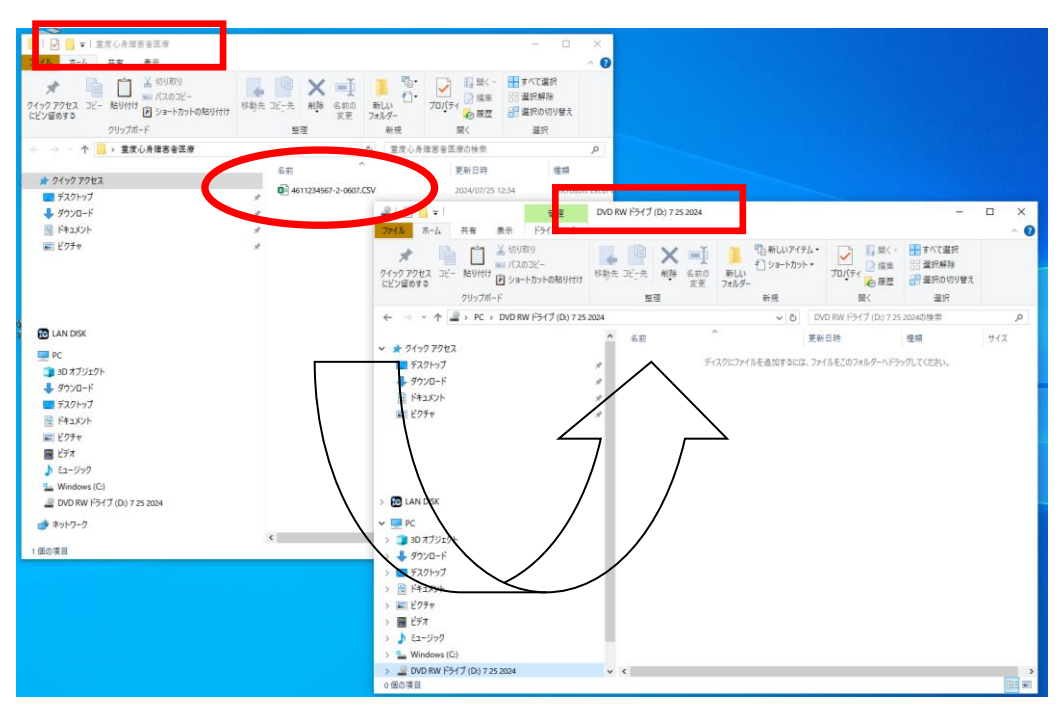

16. 保存先からDVD RWドライブ(CD)の中にファイルをドラッグしてコピーします

17. DVD RWドライブ(CD)の中に下図のようにファイルが書き込まれたら保存完了です

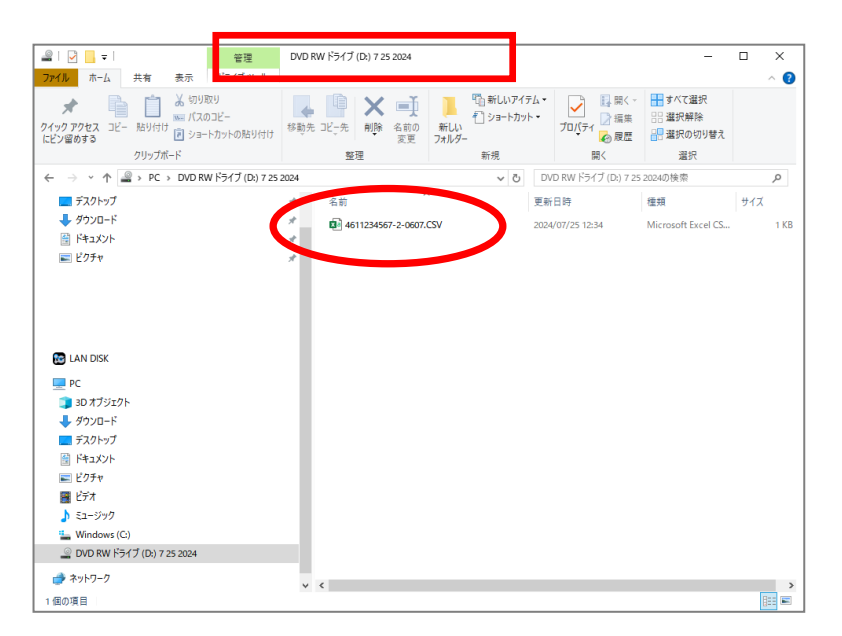

18. DVD RWドライブ(CD)を取出して再びセットし、ファイルが正しく保存されていることを 念のため確認します

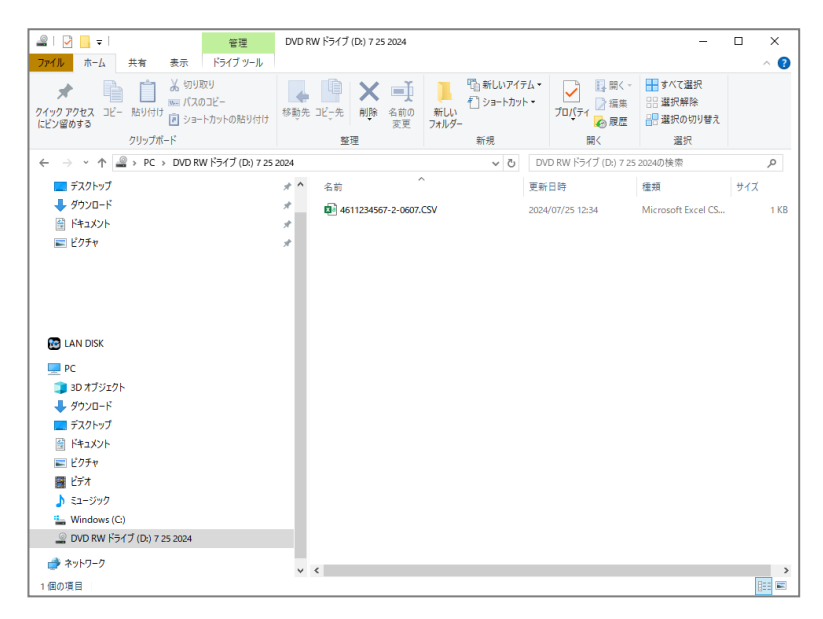

19. 正しく保存されていることの確認ができましたら画面を × で閉じてCDを取り出します

#### 重度心身障害自己負担額支払明細個票送付書の印刷

重度心身障害自己負担額支払明細個票送付書を提出用フォームで印刷できます

- 1. 44総括表・公費請求書 画面から診療年月、請求年月日を入力します
- 2. 公費請求書にチェックをつけます

| 1)総括表·公員 | 費請求書作成 - クレオク | リニック [ormaster]     |            |         |         |          |            |          |          |        | – 🗆 × |
|----------|---------------|---------------------|------------|---------|---------|----------|------------|----------|----------|--------|-------|
|          |               |                     |            |         |         |          |            |          | <u> </u> | 標準総括表印 | 刷指示   |
|          |               | The set of          | D 6 7      |         | (出力)    | の診療年日た1  | <b>t</b> ) |          |          | 社保     | 有     |
|          |               | <b>*</b> + <i>F</i> | R 6. 7     |         |         | 愛像牛月を入   | /1/        |          |          | 国保     | *     |
|          |               |                     |            |         |         |          |            |          |          | レセ雷国保  |       |
|          |               | 請求年月                | R 6. 8.10  |         | (請求書に   | 印字する「月日  | を入力)       |          |          | レセ電広域  | 無     |
|          |               | 対象帳                 | 栗 ☑ 医保     | □ 労災    |         |          |            |          |          |        |       |
|          |               |                     | that the   |         |         |          |            |          |          |        |       |
|          |               |                     | ☑ 当月分      | ト・月遅れ分  | ☑ 返戻分   | •        |            |          |          |        |       |
|          |               |                     |            |         |         |          |            |          |          |        |       |
|          |               |                     | 諸表・国保      |         |         |          |            |          |          |        |       |
|          |               |                     | ☑ 当月分      | ト・月遅れ分  | ☑ 返戻分   | 個別指定     | の保険者番号     |          |          |        |       |
|          |               |                     |            |         |         |          |            |          |          |        |       |
|          |               |                     | 診括表・広域     |         |         |          |            |          |          |        |       |
|          |               |                     | ☑ 当月分      | ト・月遅れ分  | ☑ 返戻分   | 個別指      | 定の保険者番号    |          |          |        |       |
|          |               | <b>□ #</b> #        | 好事,八家      |         |         |          |            |          |          |        |       |
|          |               |                     |            |         |         |          |            |          |          |        |       |
|          |               |                     | / セ電総括表・国保 |         |         |          |            |          |          |        |       |
|          |               | _ U                 | セ電総括表・ム    |         |         |          |            |          |          |        |       |
|          | - (           | ⊠ <b>∆</b>          | 費請求書       |         |         |          |            |          |          |        |       |
|          |               |                     |            |         |         |          |            |          |          |        |       |
|          |               |                     | 話表・労災      |         |         |          |            |          |          |        |       |
|          |               | ( <b>b</b>          | 和6年度記載裏領   | 対広プロガラム | 後田谷へ    |          |            |          |          |        |       |
|          |               |                     | サゴレディン     |         |         | <b>≓</b> |            |          |          |        |       |
|          |               | L                   | マント電算シスプ   | ム提供ナーダ・ | 公員しるV提供 | 7-3      |            | 4 7      |          |        |       |
|          |               |                     | 1提出用       |         |         | · ]      | レセ電チェック    | 1 チェックする |          |        |       |
|          |               | ファイル出               | カ先 5 クライア  | ント保存    |         | ~        | 入外区分       | 0 入院・入院外 | ~        |        |       |
|          |               |                     |            |         |         |          |            |          |          |        |       |
|          |               |                     |            |         |         |          |            |          |          |        |       |
|          |               |                     |            |         |         |          |            |          |          |        |       |
|          | 自賠責PDF        | データ取込               | 個別指示       | 労災レセ電   |         | 公費CSV    | 主科未設定      | 公費個別     | チェック     | プリンク   | 処理結果  |

# 印刷開始(F12)を押し、「請求書の印刷処理を行います」と表示されますので、 印刷(F12)を押します

| (♥) (TID2)確認画面 - クレオクリニック [ormaster] |           |           | ×        |
|--------------------------------------|-----------|-----------|----------|
| 1003                                 |           |           |          |
| 請求書の印刷処理を行います                        |           |           |          |
| F1:戻る                                | F10:プレビュー | F11:印刷しない | F12:印刷する |

(サンプル)

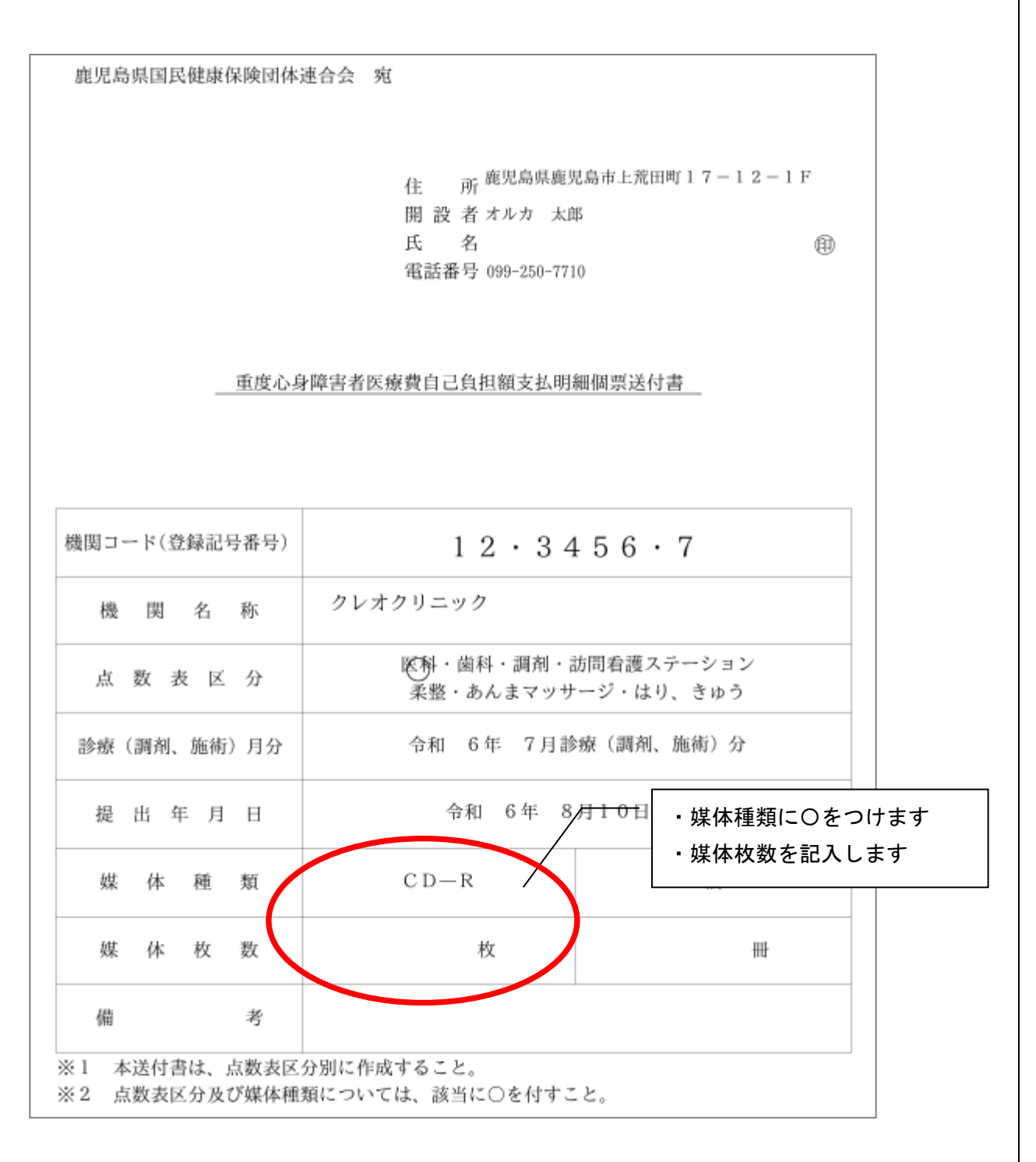

Point

媒体種類欄に〇印字が可能になりました 手書きを行わず、〇印字を行いたい場合は別紙の手順に沿って設定変更をお願い致します ※乳幼児医療費自己負担額支払明細個票送付書も同様の手順で変更可能です